#### 【SmartPSS】 レコーダーに遠隔ログインする方法

2023年10月

### SmartPSSメニュー画面

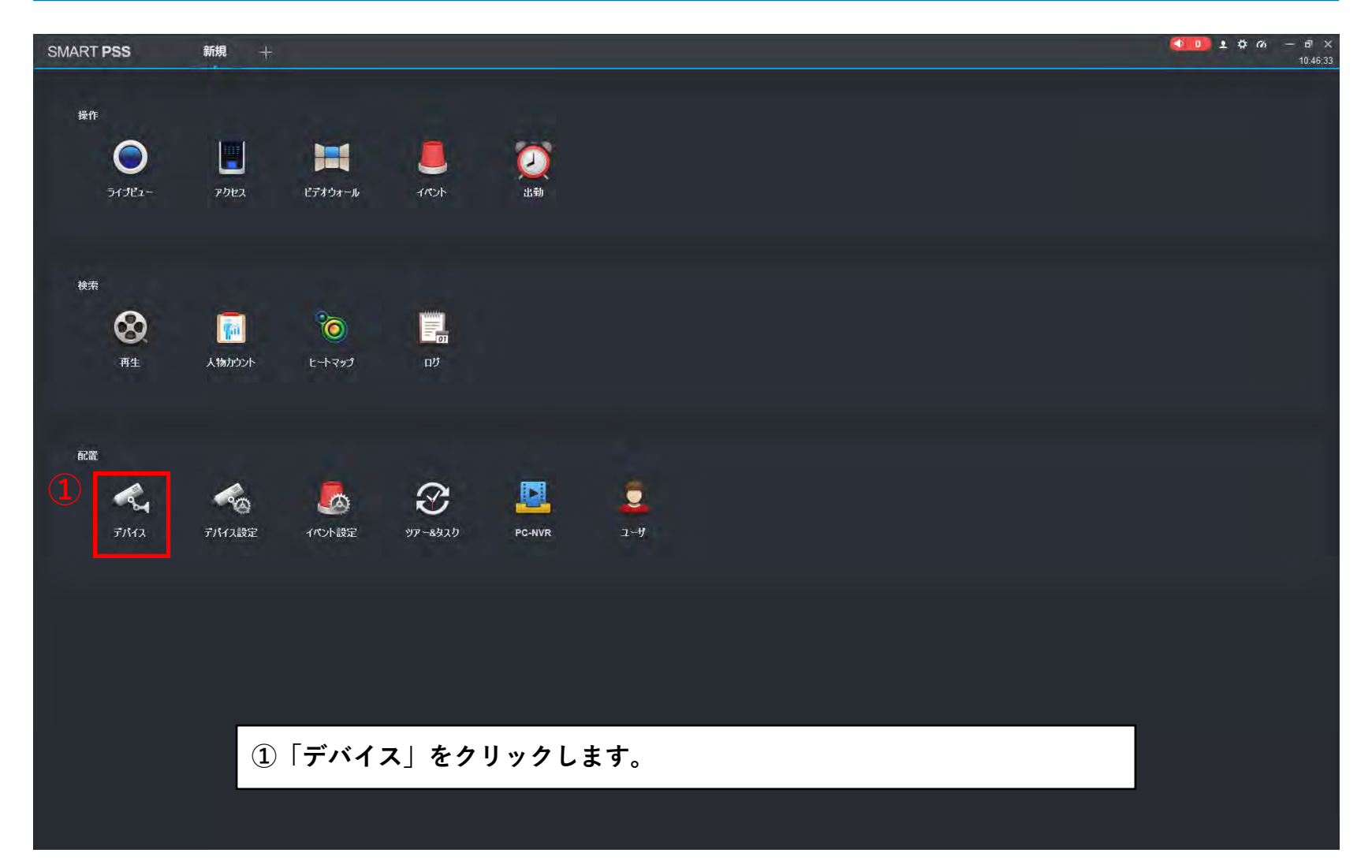

# SmartPSSデバイス画面

| SMART PSS    | デバイス +                |              |      |                    |              |        |                                                            |                                          | <b>生 ゆ ぺ – </b> ぽ い<br>10:49:1 |
|--------------|-----------------------|--------------|------|--------------------|--------------|--------|------------------------------------------------------------|------------------------------------------|--------------------------------|
| Q 自動検索 + 油   | 10 TOT ALIAN & -1247- | E St Keltart |      |                    |              |        |                                                            | 全デパイス: 28                                | オンラインデル・イス: 25                 |
| 全デバイス エンコード? | 77842                 |              |      |                    |              |        |                                                            |                                          |                                |
| No.          | 名的                    | ▲ IP#s10名    | 装置対グ | デバイスモデル            | <i>.</i> ₩~F | 子吃冰ル書号 |                                                            |                                          | 计学作                            |
|              |                       |              | -    |                    |              |        | 050t                                                       |                                          | ◎◎◎前                           |
|              | -                     |              |      |                    |              |        | · オフライン                                                    |                                          | 000                            |
|              |                       | 1 M          |      |                    |              |        | <ul> <li>オフライン</li> </ul>                                  |                                          | 0 · [+ 1]                      |
|              |                       |              |      |                    |              | -      | <ul> <li>#75-f2</li> </ul>                                 |                                          | 0 · [+ 1                       |
|              |                       |              |      | -                  |              | -      | 0 #0570                                                    |                                          | 000                            |
|              |                       |              | -    |                    |              | -      | <ul> <li>\$290</li> </ul>                                  |                                          | 0 \$ D                         |
|              | F                     |              |      |                    |              |        | <ul> <li>10500</li> </ul>                                  |                                          | ◎藻巨面                           |
|              |                       |              |      |                    |              |        | <ul> <li>#250</li> </ul>                                   |                                          | 0 to D                         |
|              |                       |              |      |                    |              |        | 0 t090                                                     |                                          | ❷藥◎前                           |
|              |                       |              |      |                    |              | _      |                                                            |                                          | ⊘‡₽₫                           |
|              |                       |              |      |                    |              | -      | 0 x050                                                     |                                          | ∥藥⊚亩                           |
|              |                       |              |      |                    |              | -      | <b>0 1</b> 2902                                            |                                          | Øቑ₽₫                           |
|              |                       | <b>AN 11</b> | -    |                    |              | 10.0   | 0 #0 <del>7</del> 70                                       |                                          | ∥藥⊚前                           |
|              |                       |              | -    | THE REAL PROPERTY. |              | -      | ्र 🗧                                                       |                                          | ∕⊉⊜ฃ                           |
|              |                       | 1            | -    | 1                  |              | 10.0   | <ul> <li>(1) (1) (1) (1) (1) (1) (1) (1) (1) (1)</li></ul> |                                          | 2) 4 读 3 前                     |
|              |                       |              |      |                    |              |        |                                                            |                                          | ∥‡₽₫                           |
|              |                       |              |      | 1.000.000          |              |        | <ul> <li>10572</li> </ul>                                  |                                          | 0 尊 🕞 🖻                        |
|              |                       |              | -    |                    |              |        | <b>1</b> 2760                                              |                                          | 0 惊 🖻 🗇                        |
|              |                       | (            | -    |                    |              |        | <ul> <li>4070</li> </ul>                                   |                                          | 2 尊 🖻 🗇                        |
|              |                       |              |      |                    |              |        |                                                            |                                          | 1000                           |
|              |                       |              |      | A DESCRIPTION      |              |        | 0 t050                                                     |                                          | 2 尊 🖻 🗇                        |
|              |                       |              |      |                    |              |        | <b>a 1</b> 2962                                            | 1 (1 (1 (1 (1 (1 (1 (1 (1 (1 (1 (1 (1 (1 | 0 \$ D                         |
|              |                       | -            | -    |                    |              |        | o 1050                                                     |                                          | ∂☆⊳亩                           |
|              | • •                   |              | -    |                    |              |        | <b>0</b> \$7990                                            |                                          | 0¢D                            |
|              |                       |              | -    |                    |              |        | <ul> <li>1050</li> </ul>                                   |                                          | ❷藥除面                           |
|              |                       |              | -    |                    |              |        | 19972 O                                                    |                                          | ∥₫₽₫                           |
|              |                       |              | -    |                    |              |        | o 1970                                                     |                                          | ❷藥≥面                           |
|              |                       |              | -    |                    |              |        | 2 175O                                                     |                                          | 0 \$ D                         |

②遠隔操作/ログインしたいデバイスを選択し、歯車マークをクリックします。

# SmartPSSデバイス画面

| SMART PSS              | FX12 FX12 +          | <b>く===0</b> まなの ー ざ ×<br>10:52:01 |
|------------------------|----------------------|------------------------------------|
| 50amb Q<br>- 単初期設定がループ |                      |                                    |
|                        | ۶×۶                  |                                    |
|                        | Фунд-р               |                                    |
|                        |                      |                                    |
|                        |                      |                                    |
| 12                     |                      |                                    |
|                        |                      |                                    |
|                        |                      |                                    |
|                        |                      |                                    |
|                        |                      |                                    |
|                        |                      |                                    |
|                        |                      |                                    |
| -                      |                      |                                    |
| <u>.</u> .             |                      |                                    |
|                        |                      |                                    |
|                        |                      |                                    |
|                        |                      |                                    |
|                        |                      |                                    |
|                        | ③「WEBへのリンク」をクリックします。 |                                    |
|                        |                      |                                    |

## デバイスのWEBログイン画面

| C ● * * * * * * * * * * * * * * * * * *                                                                                                    | D WEB SERVICE × +      |                |              |      |     |     | -  | đ |
|----------------------------------------------------------------------------------------------------|------------------------|----------------|--------------|------|-----|-----|----|---|
| WEBブラウザが立ち上がり、デバイスのWEBログイン画面が表示されます。<br>別のブラウザからログインしたい場合は、URLをコピーして別ブラウザの検索窓にペーストすると、<br>同様にログイン画面が表示されます。                                          | C () •• •• •• •• •• •• |                |              | Q AN | ☆ ¢ | 行 庙 | 3  |   |
| WEBブラウザが立ち上がり、デバイスのWEBログイン画面が表示されます。別のブラウザからログインしたい場合は、URLをコピーして別ブラウザの検索窓にペーストすると、同様にログイン画面が表示されます。                                                  |                        |                |              |      |     |     |    |   |
| WEBブラウザが立ち上がり、デバイスのWEBログイン画面が表示されます。<br>別のブラウザからログインしたい場合は、URLをコピーして別ブラウザの検索窓にペーストすると、<br>同様にログイン画面が表示されます。                                          |                        |                |              |      |     |     |    |   |
| WEBブラウザが立ち上がり、デバイスのWEBログイン画面が表示されます。<br>別のブラウザからログインしたい場合は、URLをコピーして別ブラウザの検索窓にペーストすると、<br>同様にログイン画面が表示されます。                                          |                        |                |              |      |     |     |    |   |
| WEBブラウザが立ち上がり、デバイスのWEBログイン画面が表示されます。<br>別のブラウザからログインしたい場合は、URLをコピーして別ブラウザの検索窓にペーストすると、<br>同様にログイン画面が表示されます。                                          |                        |                |              |      |     |     |    |   |
| WEBブラウザが立ち上がり、デバイスのWEBログイン画面が表示されます。<br>別のブラウザからログインしたい場合は、URLをコピーして別ブラウザの検索窓にペーストすると、<br>同様にログイン画面が表示されます。                                          |                        |                |              |      |     |     |    |   |
| WEBブラウザが立ち上がり、デバイスのWEBログイン画面が表示されます。<br>別のブラウザからログインしたい場合は、URLをコピーして別ブラウザの検索窓にペーストすると、<br>同様にログイン画面が表示されます。                                          |                        | (a]hua 🗤       |              |      |     |     |    |   |
| ■ 1 - + - #<br>■ 1 + - #<br>■ 1 + - #<br>WEBブラウザが立ち上がり、デバイスのWEBログイン画面が表示されます。<br>別のブラウザからログインしたい場合は、URLをコピーして別ブラウザの検索窓にペーストすると、<br>同様にログイン画面が表示されます。 |                        | TECHNOLOGY     |              |      |     |     |    |   |
| WEBブラウザが立ち上がり、デバイスのWEBログイン画面が表示されます。<br>別のブラウザからログインしたい場合は、URLをコピーして別ブラウザの検索窓にペーストすると、<br>同様にログイン画面が表示されます。                                          |                        | • 11-#-z       |              |      |     |     |    |   |
| WEBブラウザが立ち上がり、デバイスのWEBログイン画面が表示されます。<br>別のブラウザからログインしたい場合は、URLをコピーして別ブラウザの検索窓にペーストすると、<br>同様にログイン画面が表示されます。                                          |                        |                |              |      |     |     |    |   |
| TCP<br>パスクードをおれてが<br>ログイン<br>WEBブラウザが立ち上がり、デバイスのWEBログイン画面が表示されます。<br>別のブラウザからログインしたい場合は、URLをコピーして別ブラウザの検索窓にペーストすると、<br>同様にログイン画面が表示されます。             |                        |                |              |      |     |     |    |   |
| Bダマ<br>Bダマ<br>WEBブラウザが立ち上がり、デバイスのWEBログイン画面が表示されます。<br>別のブラウザからログインしたい場合は、URLをコピーして別ブラウザの検索窓にペーストすると、<br>同様にログイン画面が表示されます。                            |                        | TCP            |              |      |     |     |    |   |
| WEBブラウザが立ち上がり、デバイスのWEBログイン画面が表示されます。<br>別のブラウザからログインしたい場合は、URLをコピーして別ブラウザの検索窓にペーストすると、<br>同様にログイン画面が表示されます。                                          |                        |                |              |      |     |     |    |   |
| WEBブラウザが立ち上がり、デバイスのWEBログイン画面が表示されます。<br>別のブラウザからログインしたい場合は、URLをコピーして別ブラウザの検索窓にペーストすると、<br>同様にログイン画面が表示されます。                                          |                        | ログイン           |              |      |     |     |    |   |
| WEBブラウザが立ち上がり、デバイスのWEBログイン画面が表示されます。<br>別のブラウザからログインしたい場合は、URLをコピーして別ブラウザの検索窓にペーストすると、<br>同様にログイン画面が表示されます。                                          |                        |                |              |      |     |     |    |   |
| WEBブラウザが立ち上がり、デバイスのWEBログイン画面が表示されます。<br>別のブラウザからログインしたい場合は、URLをコピーして別ブラウザの検索窓にペーストすると、<br>同様にログイン画面が表示されます。                                          |                        |                |              |      |     |     |    |   |
| WEBブラウザが立ち上がり、デバイスのWEBログイン画面が表示されます。<br>別のブラウザからログインしたい場合は、URLをコピーして別ブラウザの検索窓にペーストすると、<br>同様にログイン画面が表示されます。                                          |                        |                |              |      |     |     |    | 1 |
| 別のブラウザからログインしたい場合は、URLをコピーして別ブラウザの検索窓にペーストすると、<br>同様にログイン画面が表示されます。                                                                                  | WEBブラウザが立ち上が           | 「り、デバイスのWEBログイ | ン画面が表示されます。  |      |     |     |    |   |
| 同様にログイン画面が表示されます。                                                                                                    | 別のブラウザからログイ            | ンしたい場合は、URLをコ  | ピーして別ブラウザの検護 | 索窓に・ | ペース | トする | と、 |   |
|                                                                                                    | 同様にログイン画面が表            | 示されます。         |              |      |     |     |    |   |
|                                                                                                    |                        |                |              |      |     |     |    |   |